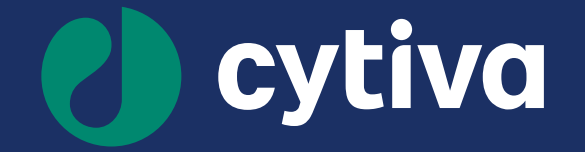

## Biacore<sup>™</sup> Simul8 SPR sensorgram simulation tool 簡易マニュアル

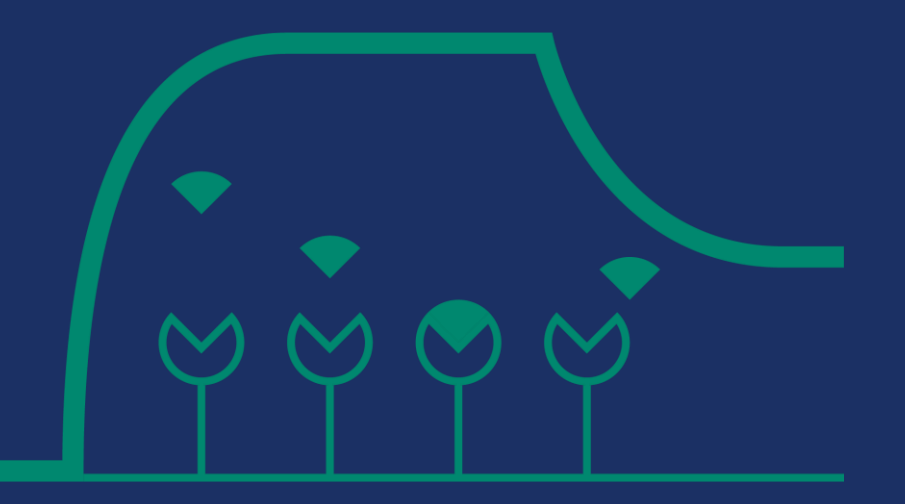

June 2023, document version 2.0

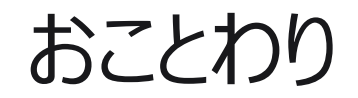

本資料はCytiva公式資料ではありません。

そのため、内容の一部に誤りや正確でない表現が入ること、あるいはソフトウェアの仕様変更や時代の流れに伴うアップデートが起こり得ることなどをご了承ください。

また、理解のために本来の業界で使用される表現とは異なるご説明を加えている可能性があります。

本資料は二次配布を固く禁じます。

またこの資料を用いることで生じるトラブルなどについては責任を負いかねますので最終的にはご利用のみなさまご自身にて 問題がないことをご検証いただきますよう強くお願い申し上げます。

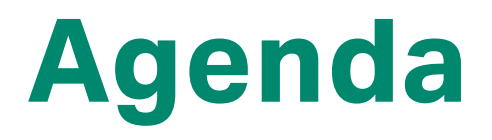

- 1. 基本的な使用方法
- 2. どんな時に使うと良いのか?

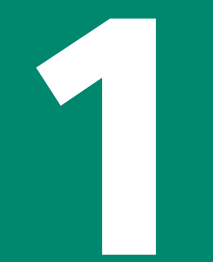

# 基本的な使用方法

### Biacore<sup>™</sup> Simul8 (シミュレート) について

本ツールは、webブラウザ上で運用可能なSPRセンサーグラムのシミュレーションツールです。

非常に柔軟なパラメータの設定が可能で、既に2021年から公開していましたが、2023年の今、機能がアップデートされました。 このツールは以下のような場合に役立ちます。

- アッセイパラメータを最適化に
- 解離定数や反応速度定数の検証に
- ・ 全ての光学的バイオセンサーで取得された論文データの検証に

本ツールは以下のwebページからどなたでも無料でご利用いただけます。

https://apps.cytivalifesciences.com/spr/

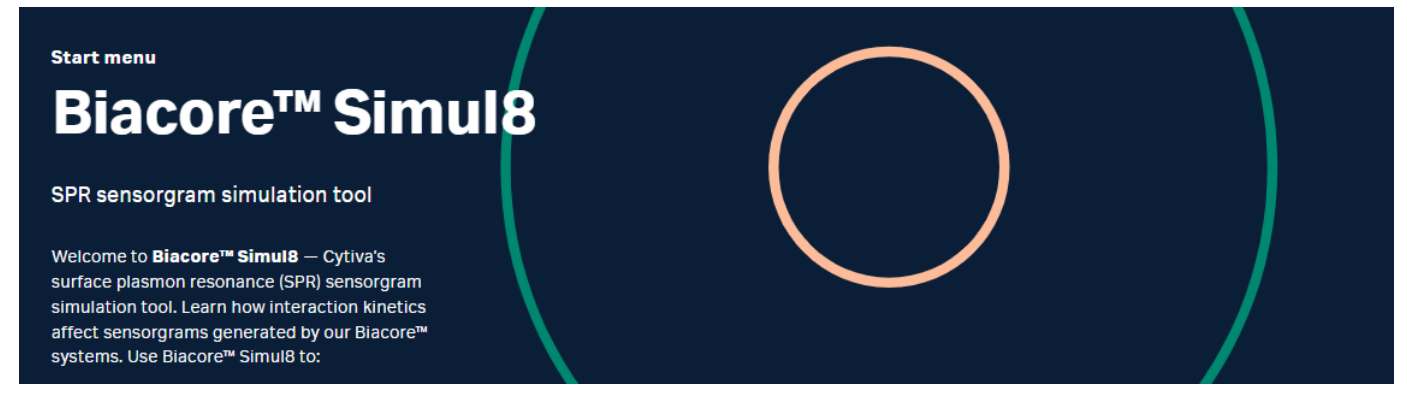

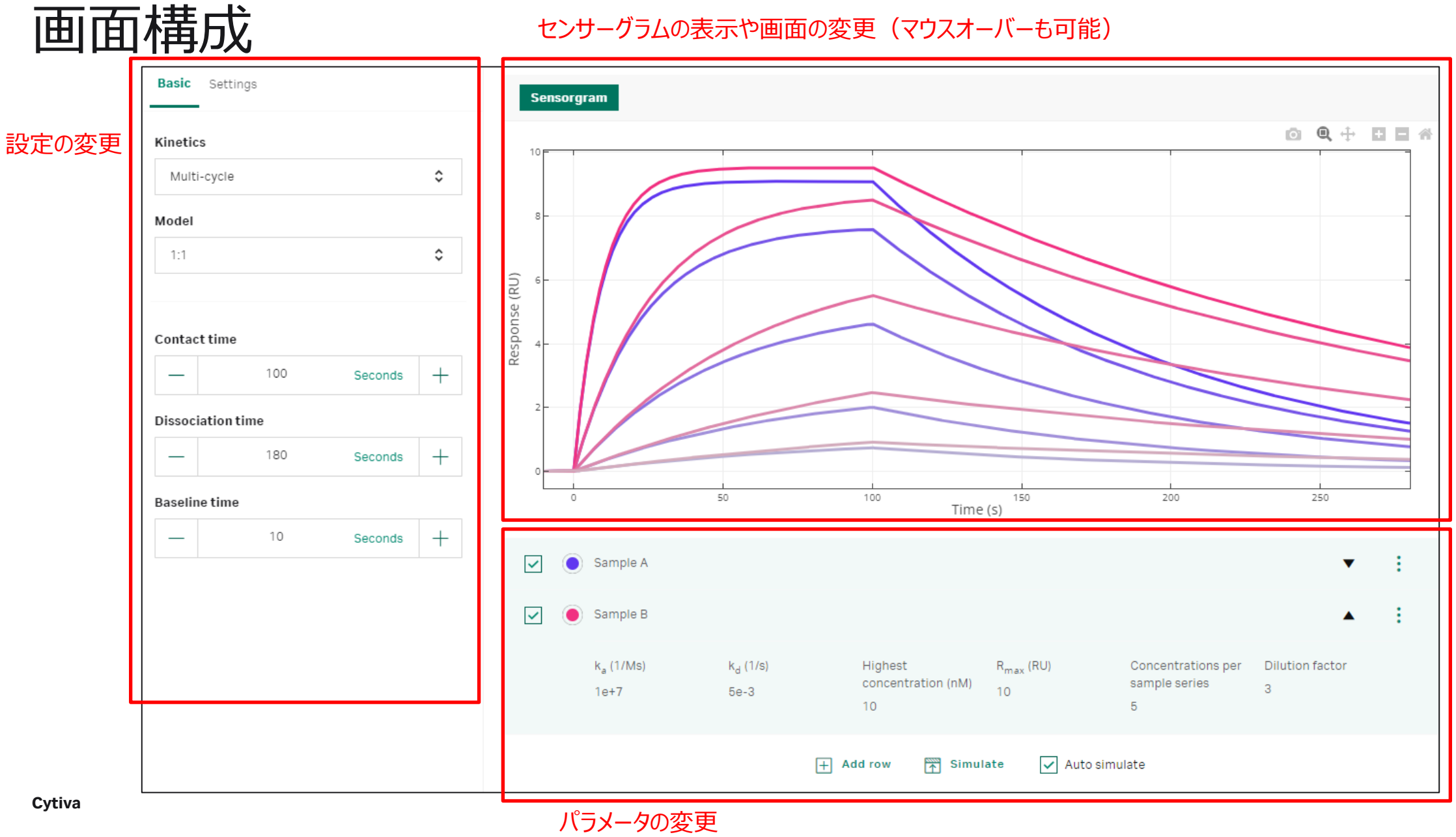

#### Basic

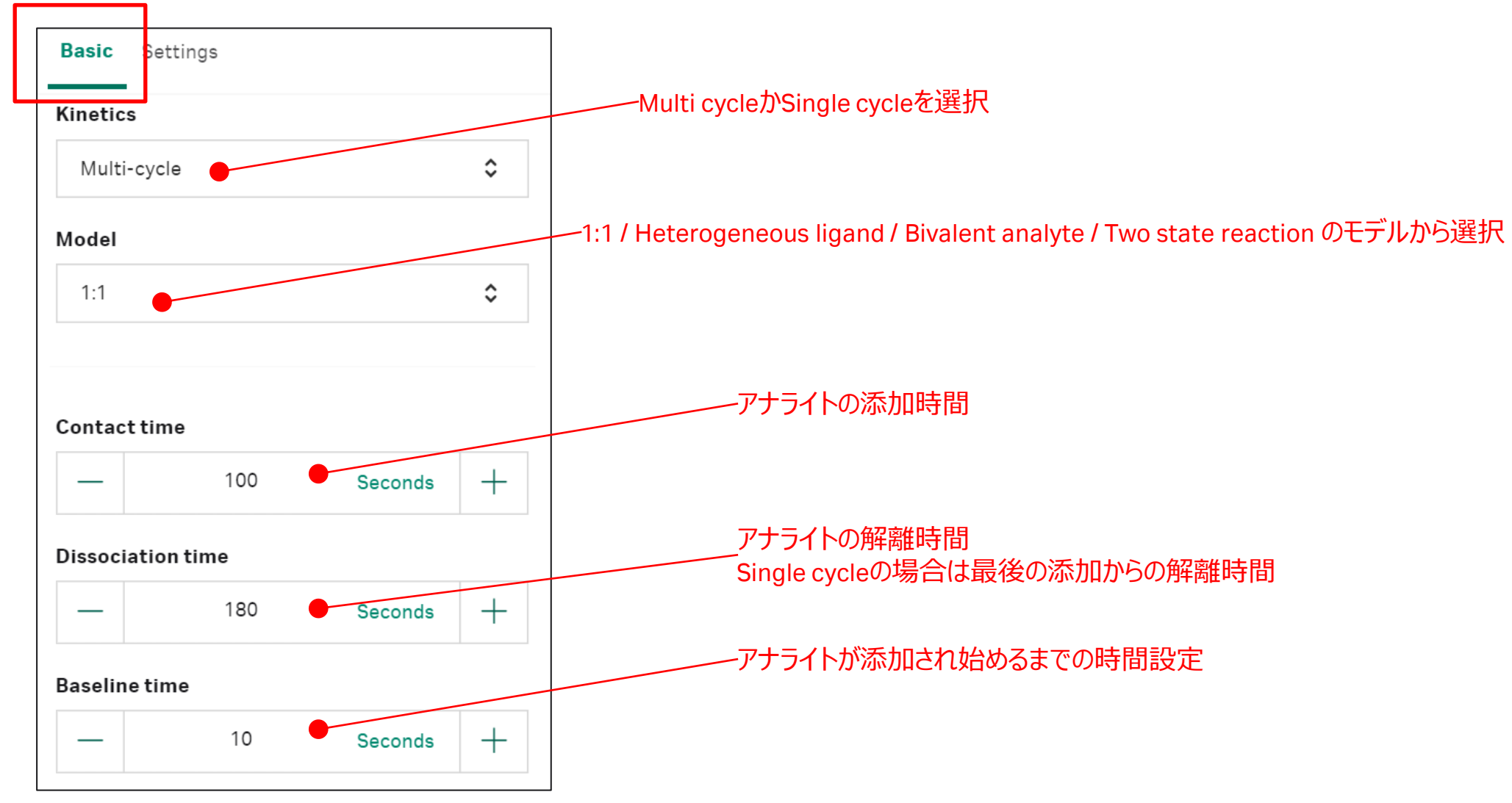

#### Settings

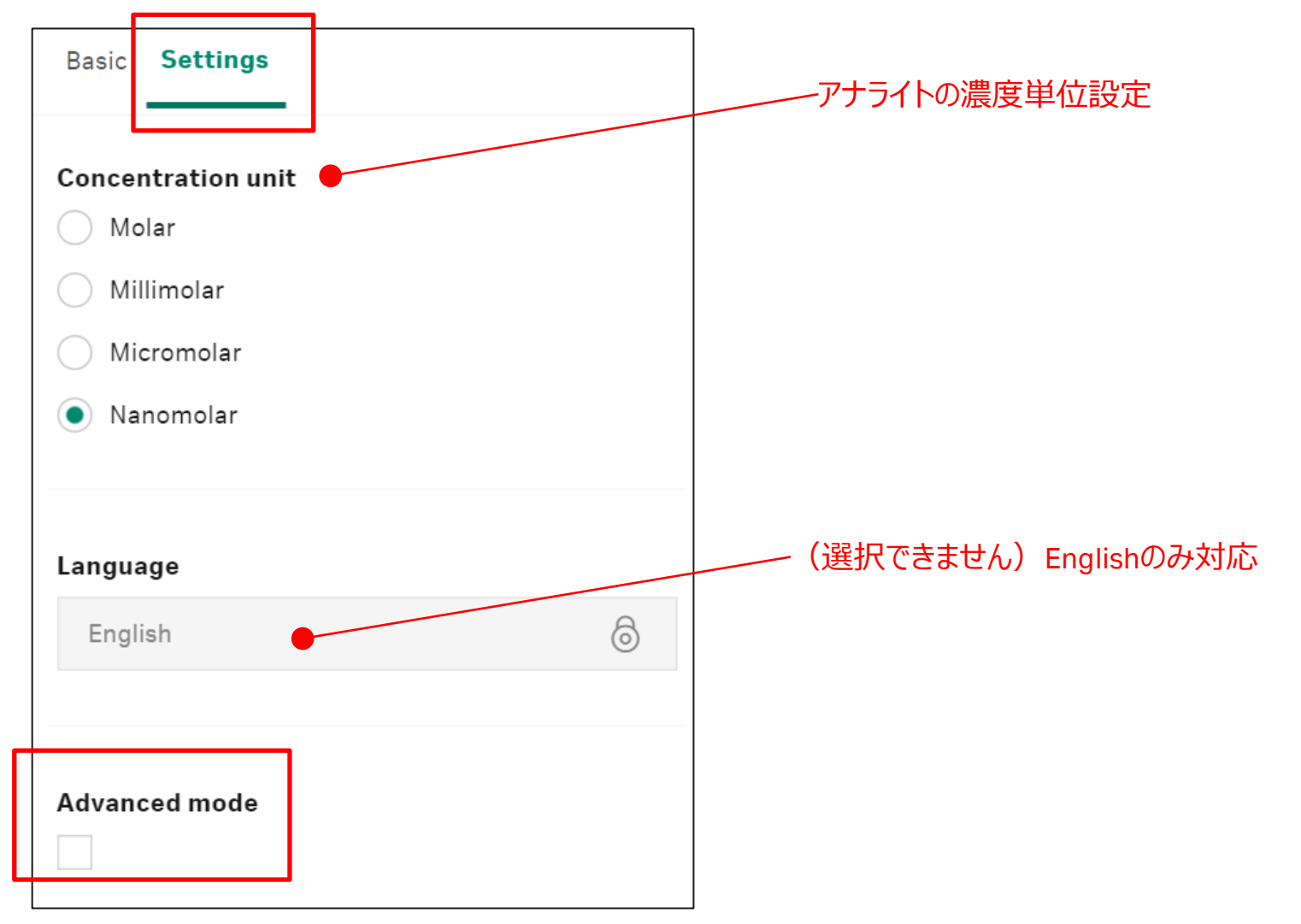

#### Advanced mode

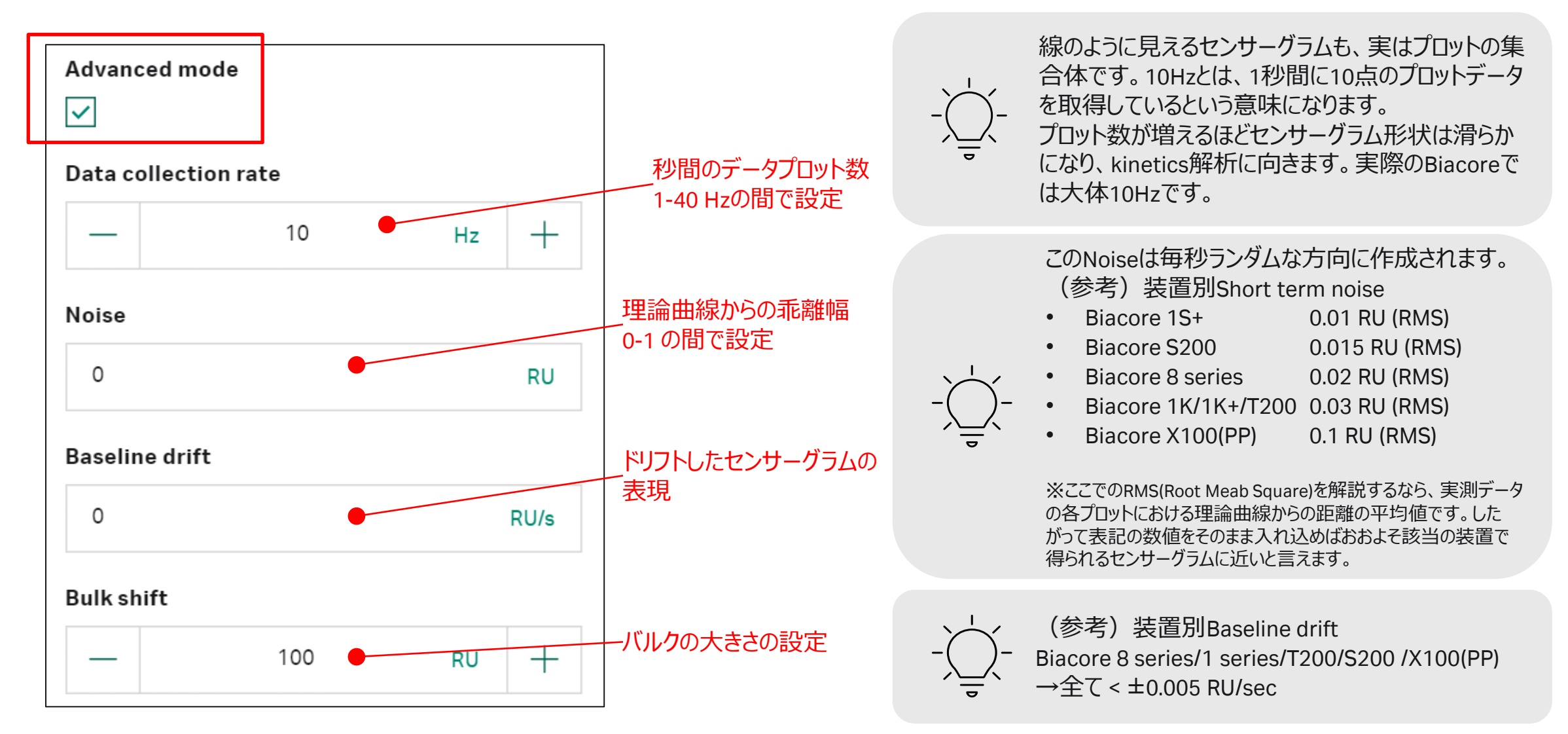

#### ワーキングスペース(センサーグラムが映る領域)の操作

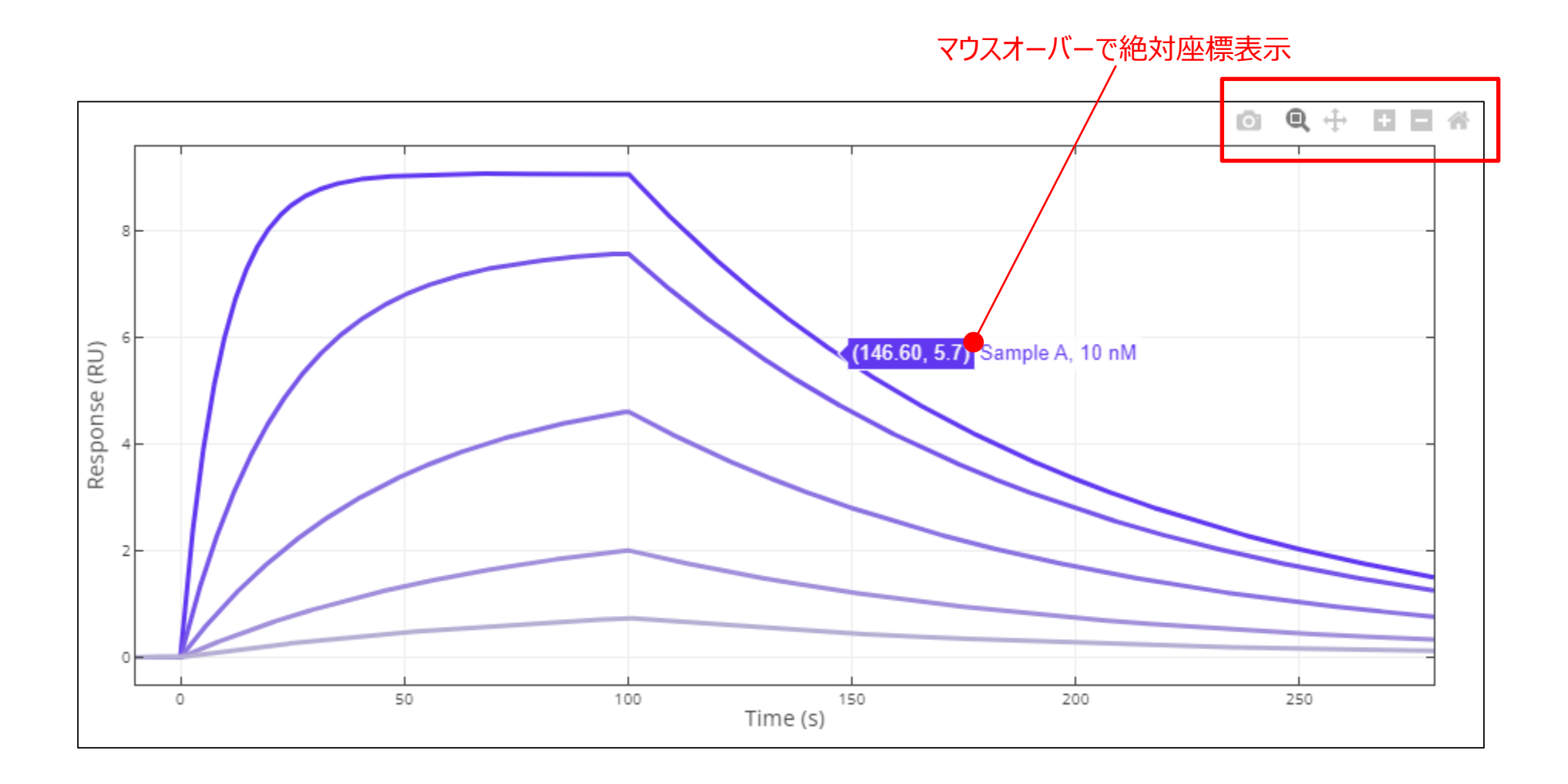

Cytiva

アイコンの説明

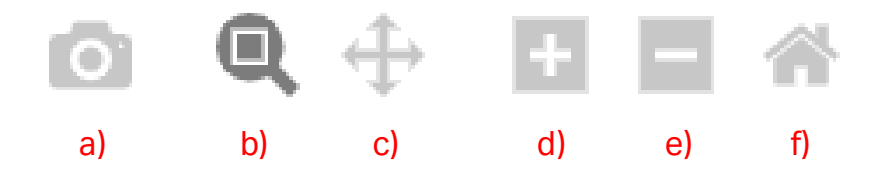

- a) ワーキングスペースのスナップショットを撮る機能ですが、現在うまく稼働していないようです。
- b) Zoomボタンです(デフォルトで選択済み)。ワーキングスペース上でドラッグすることで拡大可能です。
- c) Pan(画面移動)ボタンです。クリック後、ワーキングスペースでドラッグすることで写したい画面の範囲を選択可能です。 なお、X軸、Y軸の適当な位置にマウスオーバーした際に⇔に変化しますが、この状態でも似たような移動が可能です。
- d) Zoom inボタンです。現在のワーキングスペースの中央に向けてズームインします。
- e) Zoom outボタンです。現在のワーキングスペースの中央からズームアウトします。
- f) Reset axesボタンです。ズームなどを繰り返したのち、一番初めの画面拡大倍率に戻すときに使用します。 なお、この機能はワーキングスペース上で左ダブルクリックした場合でも同様です。

#### MENU ※画面右上の三本リーダから

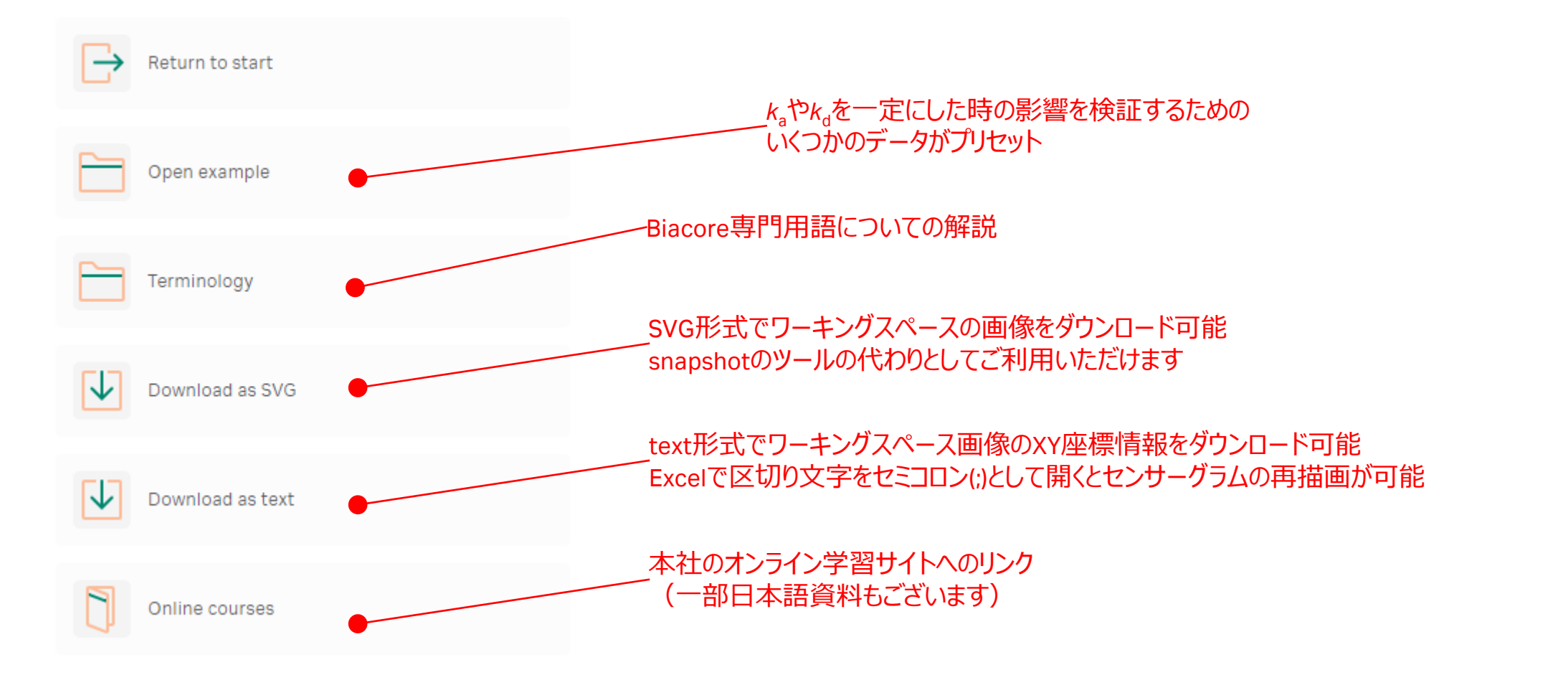

## アナライト情報のタブ

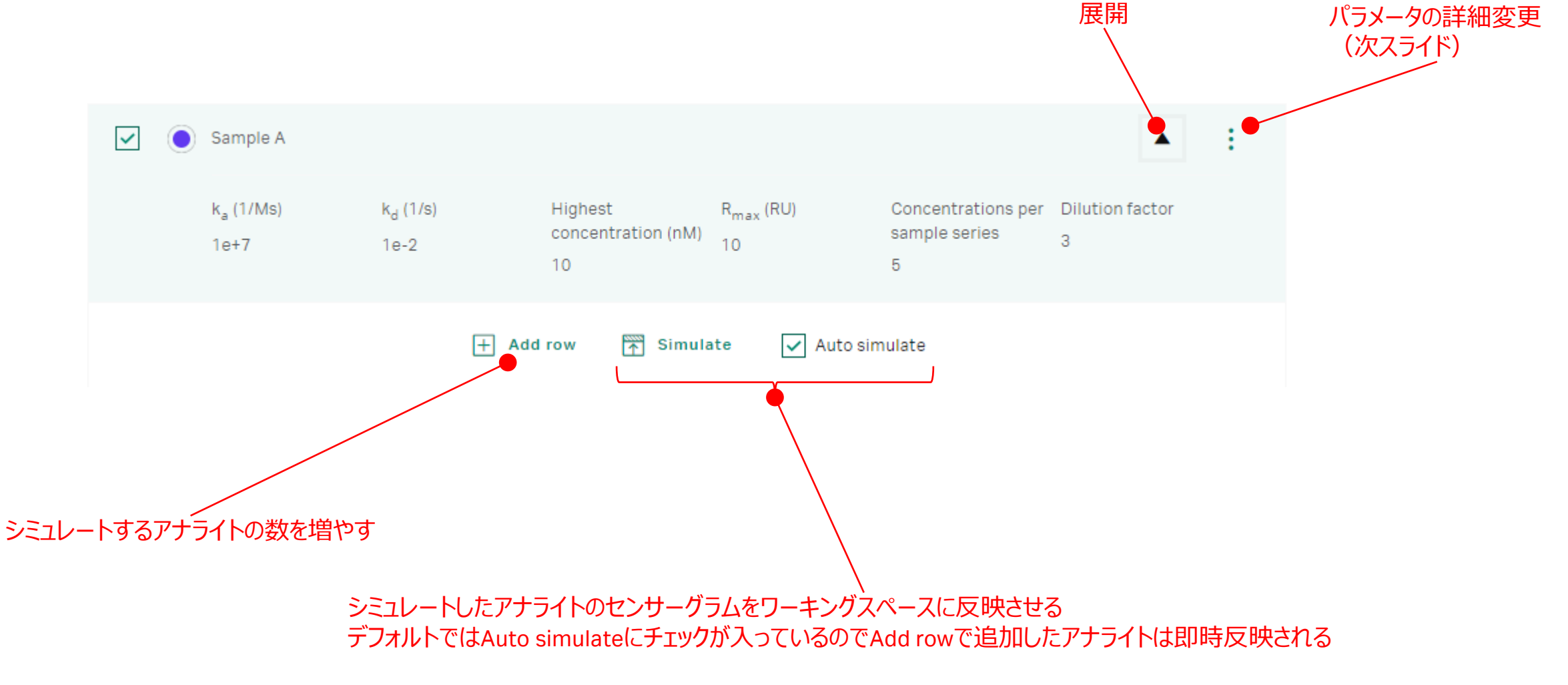

### アナライトの詳細設定

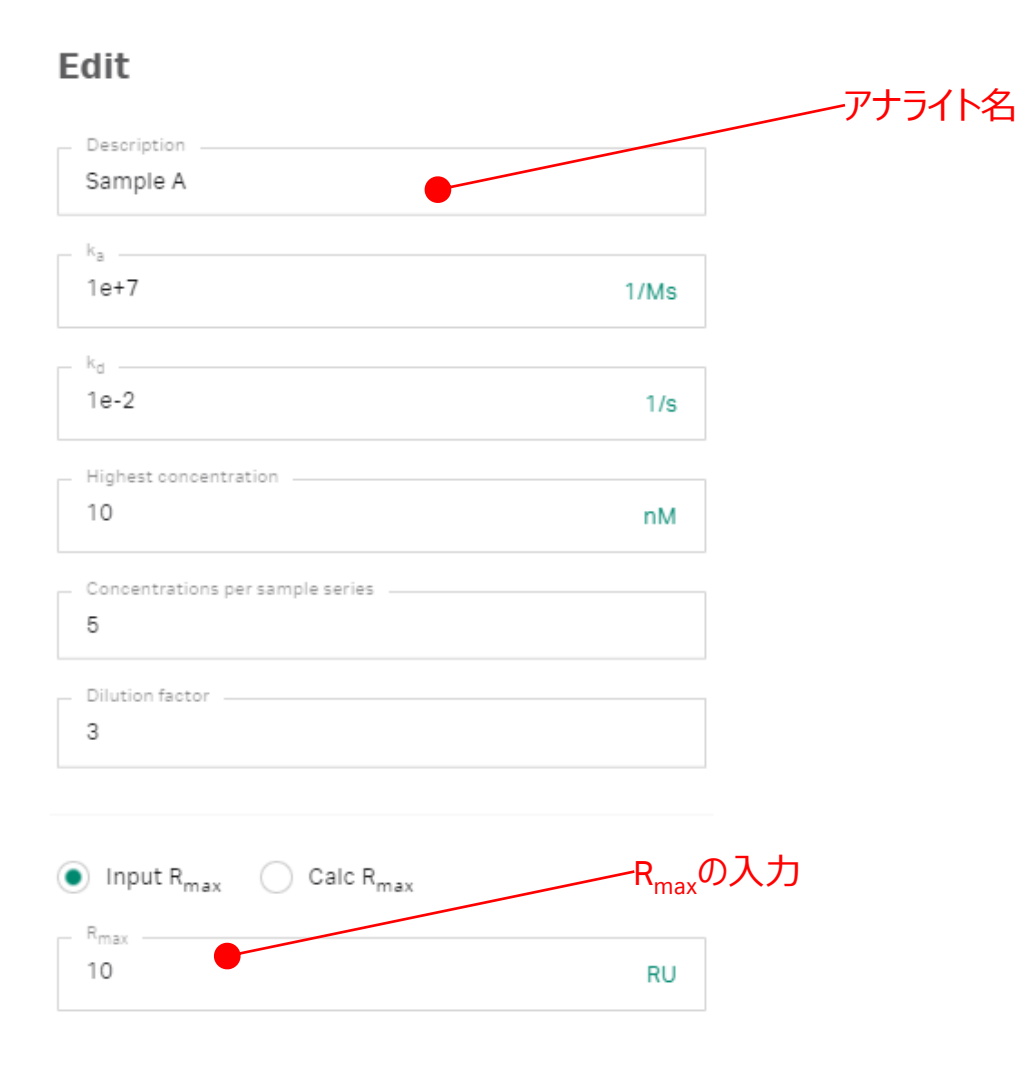

#### Calc R<sub>max</sub>を使った一例 Input R<sub>max</sub> O Calc R<sub>max</sub> Equation $R_{max} = (MW_A / MW_L) \times R_L \times S_m$ Mw analyte Mw ligand 150000 30000 RL Stoichiometry 50 2 6 Rmax: 20 Stoichiometry = 2 Mw Analyte = 30 kDa RL(リガンド固定化量) = 50 RU Mw Ligand = 150 kDa

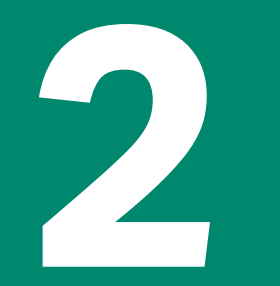

# どんな時に使うと良いのか?

適切な添加時間、解離時間の指標とする

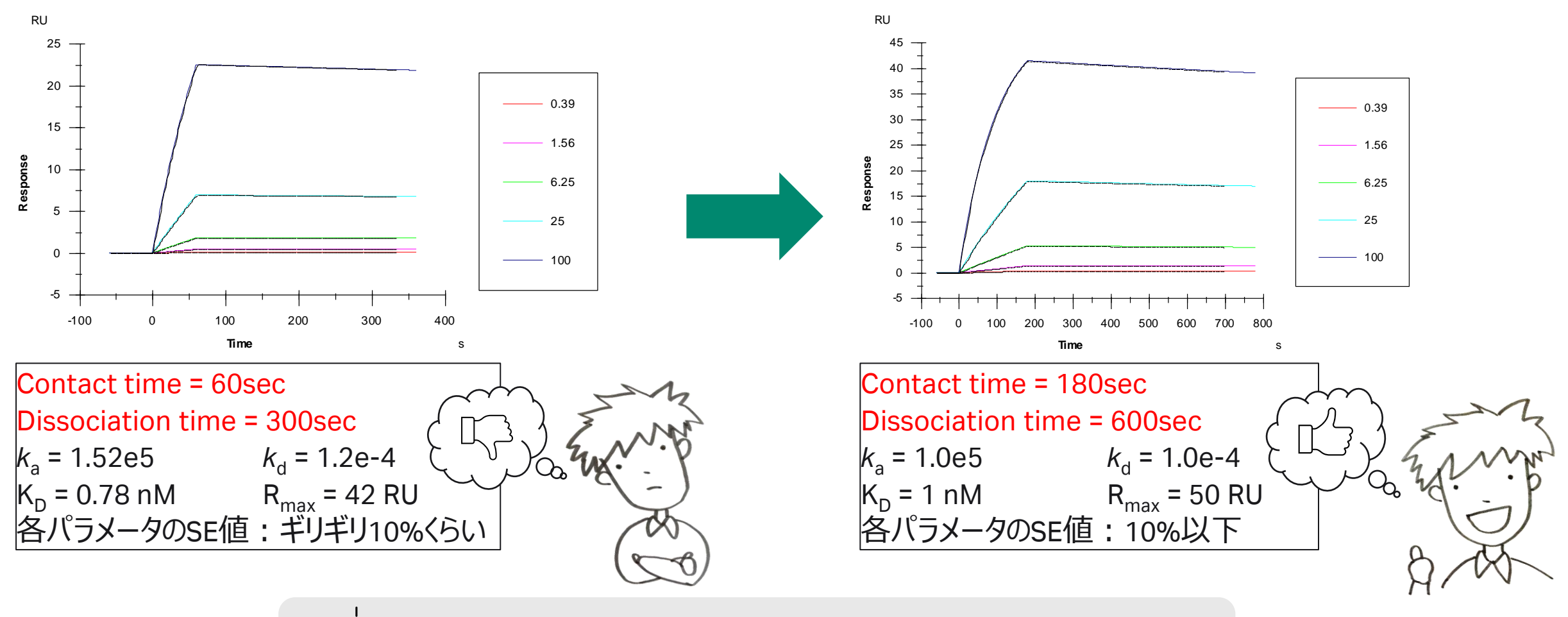

✓ 結合相では最高濃度でRmaxに近く平衡状態に達しそうなデータが得られていると良く、 解離相は5-10%程度解離が見えていると良い

### Paperで記載されているパラメータを入力してみる

#### Data from paper

Simulated

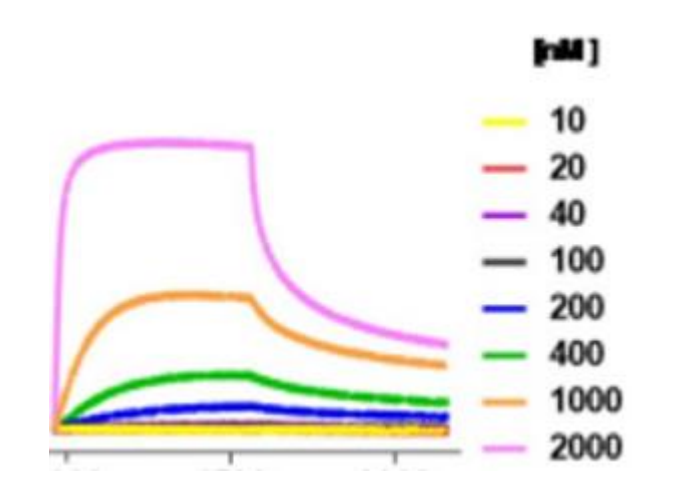

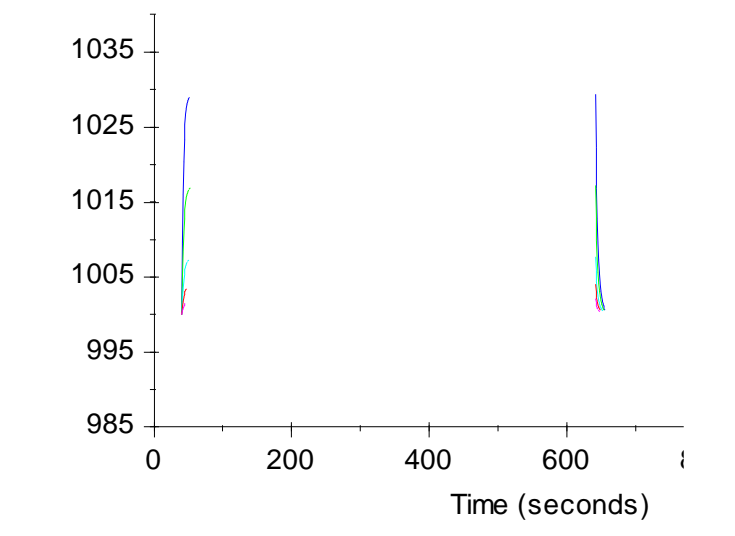

Reported  $k_a$ = 5.82 X10<sup>4</sup> M<sup>-1</sup> s<sup>-1</sup>  $k_d$ = 0.28 s<sup>-1</sup>

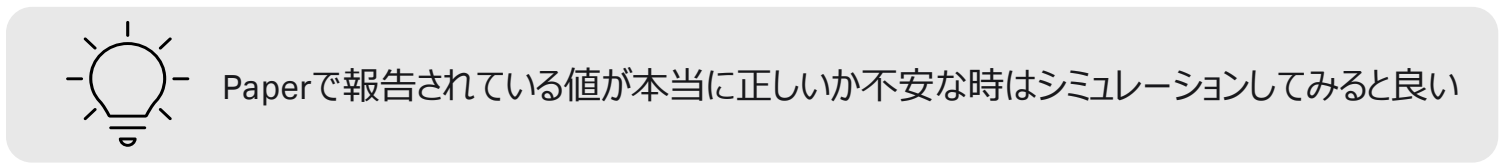

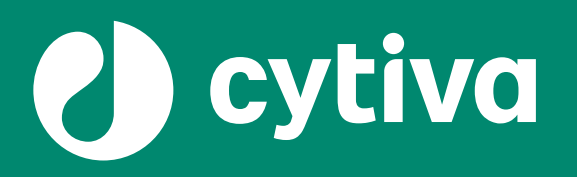

# Thank you

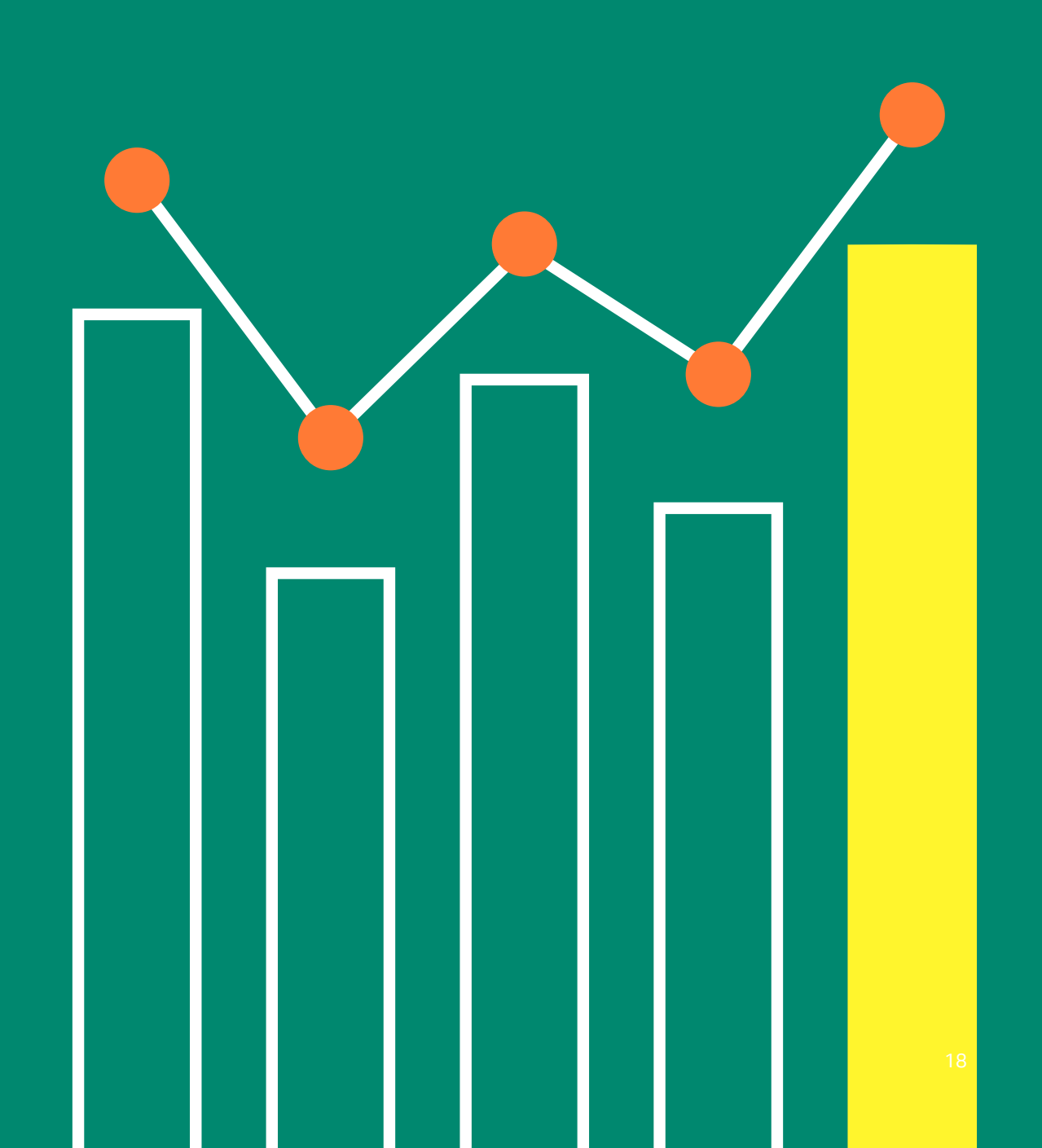

### 【お問合せ先】 グローバルライフサイエンステクノロジーズジャパン株式会社

バイオダイレクトライン 内線 # 2をご選択ください TEL: 03-5331-9336 / FAX: 03-5331-9370 e-mail: Tech-JP@cytiva.com www.cytivalifesciences.co.jp

Cytiva and the Drop logo are trademarks of Life Sciences IP Holdings Corporation or an affiliate. Biacore is a trademark of Global Life Sciences Solutions USA LLC or an affiliate doing business as Cytiva.

Any use of software may be subject to one or more end user license agreements, a copy of, or notice of which, are available on request.

#### © 2022 Cytiva

本資料の使用については、お客様施設内での使用に限ります。他社への転送、譲渡等は禁じます。本資料の著作権その他の知的財産権は、グローバルライフサイエンステクノロジーズジャパン株式会社に帰属しま す。無断転載、無断コピー、改ざん、二次利用を禁じます。

掲載されている価格は2023年4月現在の希望小売価格です(消費税は含まれておりません)。希望小売価格は単なる参考価格であり、弊社販売代理店が自主的に設定する販売価格を何ら拘束するもので はありません。掲載されている製品は試験研究用以外には使用しないでください。掲載されている内容は予告なく変更される場合がありますのであらかじめご了承ください。掲載されている社名や製品名は、各社の 商標または登録商標です。お問合せに際してお客さまよりいただいた情報は、お客さまへの回答、弊社サービスの向上、弊社からのご連絡のために利用させていただく場合があります。 弊社は、資料の掲載内容の正確性を記すべく、情報を随時更新しておりますが全ての情報が最新であることを保証するものではありません。 したがいまして、当資料上の掲載内容に誤りがあった場合でも弊社は責任を負いかねます。